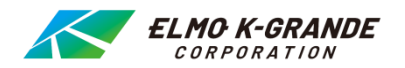

## ネットワークデジタルレコーダー DS-7608NI-12/8P DS-7616NI-12/16P DS-7732NI-I4/32P 簡易マニュアル

# 目次

- I 起動と終了
- Ⅱ ライブ画面

## Ⅲ 検索再生

## IV バックアップ

起動と終了 Τ

#### 1.起動と終了

### (1)起動

レコーダー背面パネルにある電源スイッチをONにすると起動画面を表示した後、 ライブ画面が表示されます。

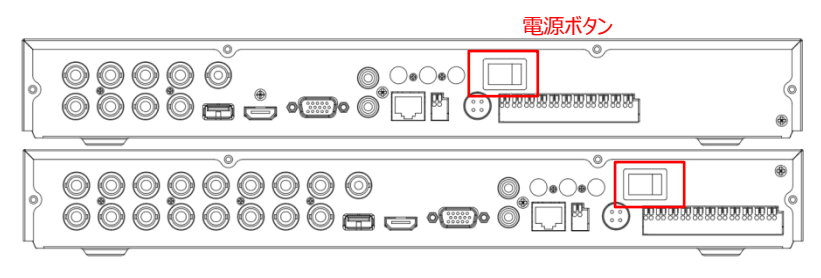

### (2)終了

レコーダーの電源を切る場合は、マウスを右クリックして画面上部にメニューを 表示させます。

右上の 【電源オフ】をクリックします⇒電源オフ⇒確認⇒はいをクリックして下さい。

しばらくして「電源スイッチをお切りください」の画面が表示されたら、レコーダー背面の電源スイッチをOFFにしてください。

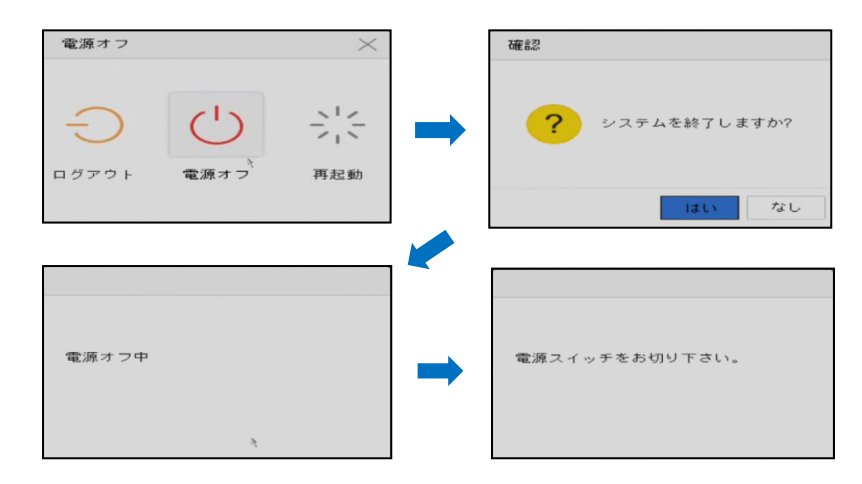

電源スイッチをお切りください。とメッセージ画面を表示したらスイッチを切ります。

Ⅱ ライブ画面

#### 1.単画面・多画面の切り替え

レコーダーを起動するとライブ画面が表示されます。

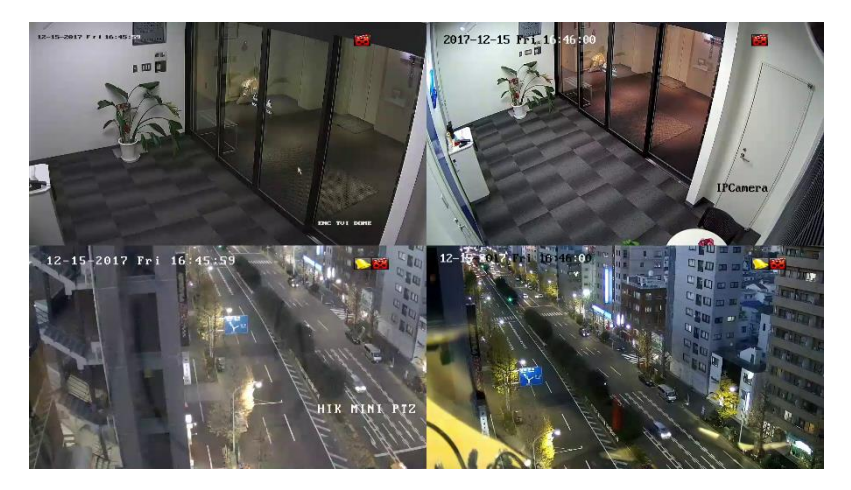

単画面に切り替える場合、切り替えたい映像の上にマウスカーソル 移動し、ダブルクリックします。単画面表示でダブルクリックを行うと多画面に 戻ります。

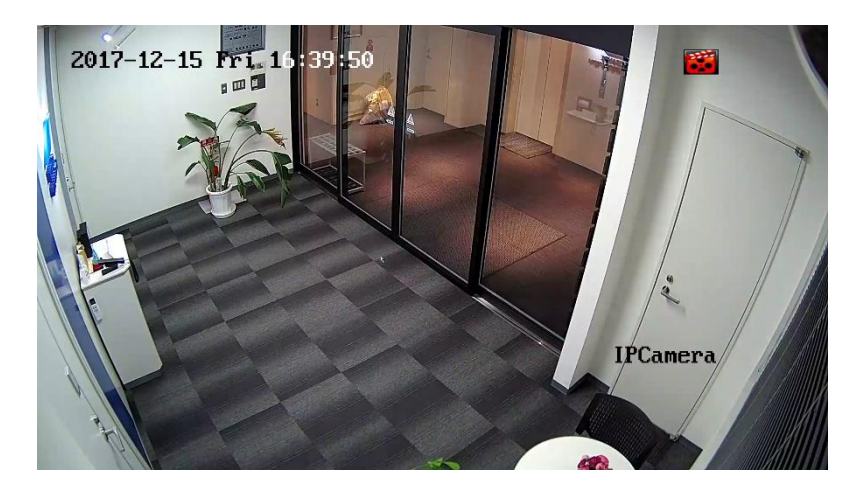

検索再生 Ш

#### 1.検索の開始

右クリックをしてメニューを表示後、画面上部の

(再生)をクリックして検
索再生モードに移行します

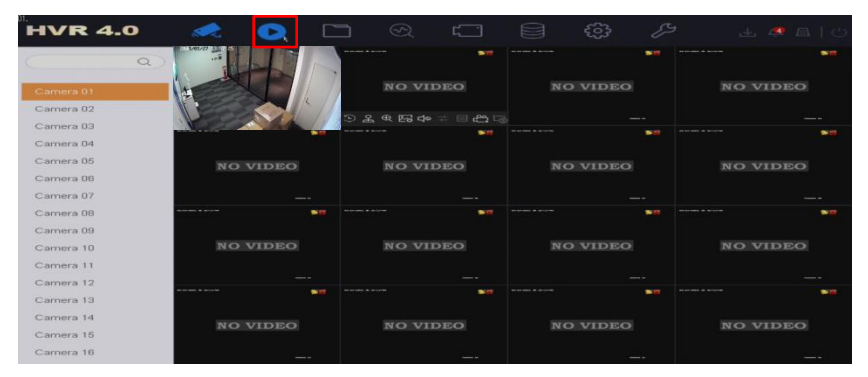

#### 2.検索再生時の画面表示と操作

検索再生画面の機能とメニューは次の通りです。

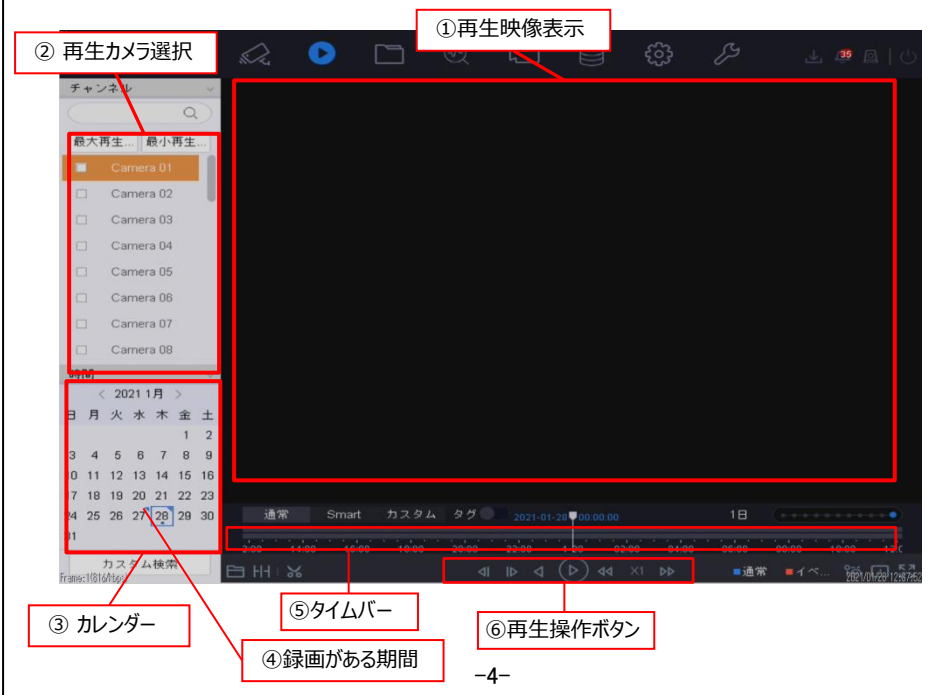

検索再生 Π

#### ①再生映像表示

再生映像を表示します。 単画面⇔多画面の切り替えは、マウスのダブルクリックで操作できます。

#### ②再生カメラ選択

再生するカメラを選択します。

表示したいカメラをクリックして再生カメラを変更します。

#### ③カレンダー

再生したい日付を指定します。

録画がある日は、日にち右上に青色の、で 表示されます。

日付をマウスでダブルクリックして選択します。 日付に青い四角で囲まれている日にちはD VR内で設定している日付が反映しています。 < > で前後の月を選択します。

| 時間 |    |    |      |    |    |    |  |  |  |
|----|----|----|------|----|----|----|--|--|--|
|    | <  | 20 | 21 1 | 月  | >  |    |  |  |  |
| в  | 月  | 火  | 水    | 木  | 金  | ±  |  |  |  |
|    |    |    |      |    | 1  | 2  |  |  |  |
| З  | 4  | 5  | 6    | 7  | 8  | 9  |  |  |  |
| 10 | 11 | 12 | 13   | 14 | 15 | 16 |  |  |  |
| 17 | 18 | 19 | 20   | 1  | 22 | 23 |  |  |  |
| 24 | 25 | 26 | 27   | 28 | 29 | 30 |  |  |  |
| 31 |    |    |      |    |    |    |  |  |  |

#### ④録画がある期間

日付右上に青色の で表示されます。検索再生可能な期間を表示しています。

#### ⑤タイムバー

選択した日付の24時間のタイムバーを表示しています。 右側の□で囲んだ部分でタイムバーの表示間隔を変更できます。 青色の部分が録画されている部分になります。 現在選択されている時間は白線で表示されます。 再生したい時間をマウスでクリックしながら移動させます。

| 通常        | Smart カスタム タグ 2021-01-27 ♥11:03:24 |       |       |       |       |       | 18 (************************************ |       |       |       |       |
|-----------|------------------------------------|-------|-------|-------|-------|-------|------------------------------------------|-------|-------|-------|-------|
| 1-27      | 02:00                              | 04:00 | 06:00 | 08:00 | 10:00 | 12:00 | 14:00                                    | 16:00 | 18:00 | 20:00 | 22:00 |
|           |                                    |       |       |       |       |       |                                          |       |       |       |       |
| 選択されている時刻 |                                    |       |       |       |       |       |                                          |       |       |       |       |
|           |                                    |       |       |       |       |       |                                          |       |       |       |       |

-5-

#### ⑥再生操作ボタン

①~⑤の操作で日付、時刻を選択したら再生操作ボタンをクリックして再生 操作を行います。

| 通常<br>1-27<br>HH I X | Smart カスタム<br>02:00 04:00 06:00 | タグ<br>08:00<br>41 | 2021-01-27         1103-24         1日           00         12/00         14/00         16/00         18/00         120/00         12           10         0         0         14/00         16/00         18/00         120/00         12           10         0         0         4         ×1         ▶         ■通常         ■ 1<<         10 | 2:00<br>1/01777 16:28 |
|----------------------|---------------------------------|-------------------|----------------------------------------------------------------------------------------------------|-----------------------|
|                      |                                 | ⊲<br>3            |                                                                                                    |                       |
| 1                    | ٩                               |                   | 30秒戻し                                                                                                    | 7                     |
| 2                    | IÞ                              |                   | 30秒送り                                                                                                    |                       |
| 3                    |                                 | 1                 | 逆再生 / 一時停止                                                                                                    |                       |
| 4                    | $( \triangleright )$            |                   | 再生 / 一時停止                                                                                                    |                       |
| 5                    | <b>P</b>                        |                   | 早戻し / ※1                                                                                                    |                       |
| 6                    | ×1                              |                   | * 1                                                                                                    |                       |
| 7                    |                                 |                   | 早送り / ※ 1                                                                                                    |                       |

 ※1 早送りボタンをクリックする度に6はx1、x2、x4、x8、x16、x32 x64、x128、×MAX(x256)に切換わります。 早戻しボタンをクリックする度に6はx1/2、x1/4、x1/8に切り替わります。

#### 3. 検索再生の終了

検索再生を終了しライブビューに戻る場合は、画面上の「「」」ボタンをクリックします。

IV エクスポート

HDDの録画データをUSBメモリにバックアップ(エクスポート)することができます。 エクスポートの手順は以下の通りです。

- -1.USBメモリをレコーダーに挿入してください。(USBポートはレコーダー前面と背 面各1つづつあります。)
- -2.画面を右クリックし画面上部のツールバーから 💽 【再生】をクリックし、 検索再生画面に進みます。
- -3.エクスポートするカメラを左側のチャンネルから回してカレンダーから日付をクリックして選択します。
- -4.再生画面が表示されたら下のツールバーで 🐱 【クリップ】をクリックします。
- -5.エクスポート可能画面、画像上にチェックマークが出てきます。
- -6. [[]【クリップ時間】 をクリックします。

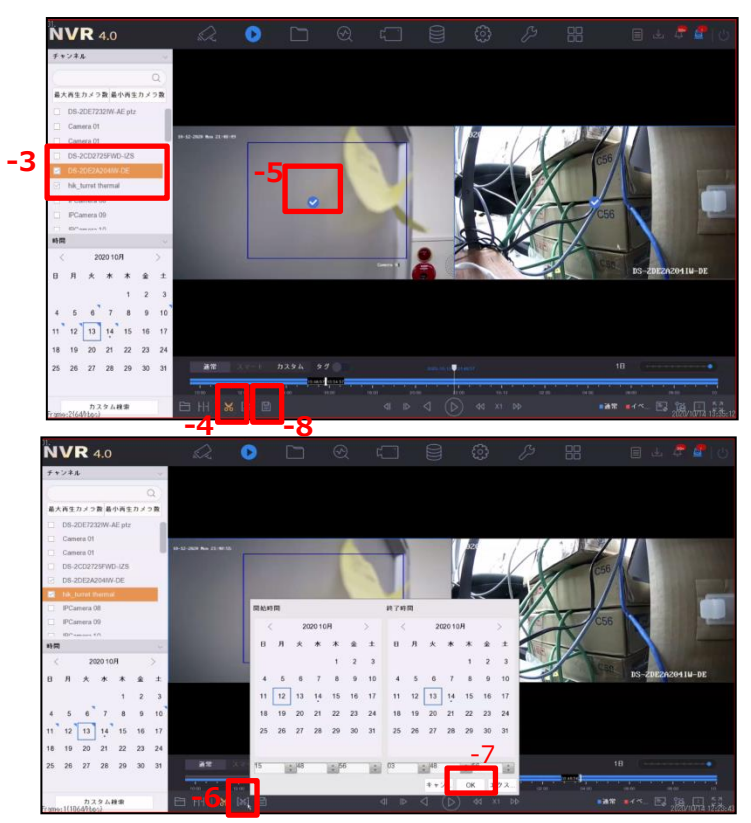

-7.日時の設定を行い、OKをクリックして下さい。

-8. 
[] クリップのエクスポートをクリックして、エクスポート種類をクリックします。

【映像とログ】を選択しOKをクリックします。 注意:両方を選択することはできません。

- -9.パスの設定が表示されるので、USBメモリのデバイス名を確認し、ファイルを クリックして、フォルダの中に入ります。 新しいファイルを作成することもできます。デバイス名にUSBメモリが読み込ま れている事を確認してください。読み込まれてない場合は、一番右側にある
- -10.拡張子は【デフォルト】、【MP4】、【AVI】の選択肢あります。【デフォルト】を 選択します。
- -11.OKをクリックをクリックすると、ファイルがエクスポートされます。 次ページの注意事項を必ず確認してください。

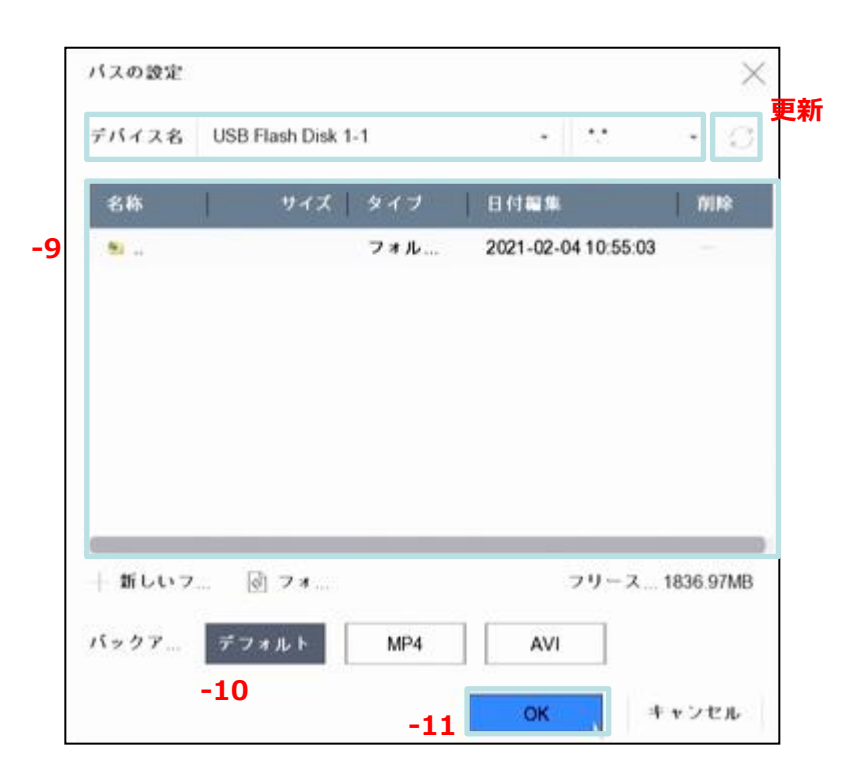

IV エクスポート

#### 注意事項:

①事前にUSBメモリがフォーマットしてください。フォーマットを行うと、全ての保存データは削除されます。

USBメモリのデータはバックアップを取り、フォーマットを行ってください。 ②新しいファイルを作成したら、作成したファイル内で、ファイル以外の場所をク リックして下さい。ファイルを選択しないでファイル内をクリックしてください。ファ イルが選択されてない状態となりデーターがエクスポートされません。 ③エクスポートしたファイルを再生するには、プレイヤーが必要です。

-8、に戻り 📔 クリップのエクスポートをクリックして、エクスポート種類を

【プレイヤー】を選択しプレイヤーをエクスポートします。

# IDとパスワード、パターンについて

初期設定のIDとパスワード、パターンは以下の通りです。 初期ID:admin 初期パスワード:aaaa1234 初期解除パターン:

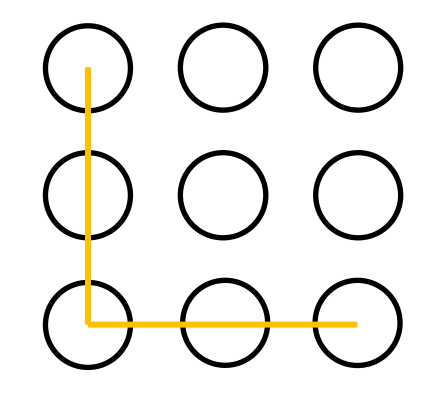

各項目を任意で変更された場合はこちらをメモとしてお使いください。 ID: パスワード: 初期解除パターン: